# THESIS SEARCH GUIDE

## **BASIC SEARCH**

If you know the thesis title or author name, select 'Title' or 'Author' from the drop-down menu at <u>https://librarycatalog.metu.edu.tr/</u>, type it into the search box, and click the magnifying glass icon.

If you search for an author, type the surname, first.

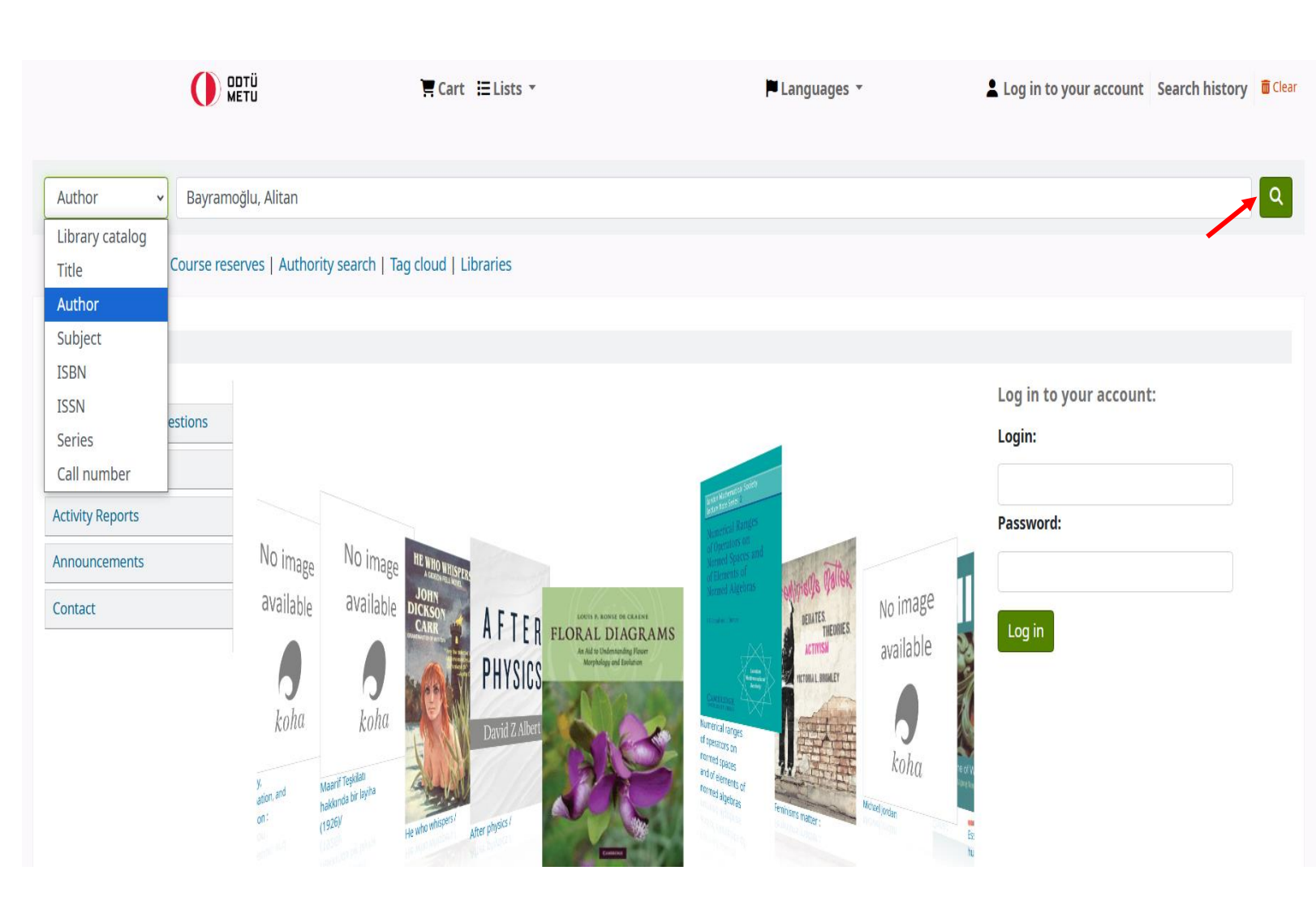

If you have searched by author name, the thesis(es) this author wrote at METU will be displayed.

If the author has several theses, they will be displayed as a list. In this case, access the bibliographic record by clicking on the thesis title you want.

To access the full text of the thesis, please click on the 'Online access...' link. If you cannot access the PDF copy of the thesis, note the 'Call Number' and ask a librarian at the Reference Desk. Industrial adoption of model-based systems engineering: an investigation within the defence industry [Electronic resource] / Alitan Bayramoğlu, Supervisor : Prof. Dr. Sevgi Özkan Yıldırım. By: Bayramoğlu, Alitan

Contributor(s): Betin Can, Aysu [Supervisor] | Sürer, Elif [Co-Supervisor] | Middle East Technical University (METU). Department of Information Systems

Material type: 🗐 Text

Publication details: Ankara : METU ; 2022.

Description: xix,134 p. : ill. ; 29 cm

Other title: Model tabanlı sistem mühendisliği'nin endüstride benimsenmesi: savunma sanayi'nde bir araştırma [Other title]

Uniform titles: Thesis (M.S.) -- Graduate School of Informatics. Information Systems.

Subject(s): Defense industries | Information technology | Knowledge management | Management information systems

- classification: VI.IS .22-1 | E-thesis

Online resources: Click here to access online

sertation note: Thesis (M.S.) -- Middle East Technical conversity, 2022

Summary: Increasing competition in contemporary industrial settings drive organizations to unceasingly seek ways to improve the overall quality of their products and services, and the processes followed in order to procure them. Model-Based Systems Engineering (MBSE) has been put forth with promises to remedy shortcomings constituted by legacy documentbased engineering approaches. However, for an organization to fully adopt MBSE, it must overcome several human, financial, organizational and technological factors. The purpose of this study was to elucidate these factors that are in affect for potential MBSE adopters clearly. In order to achieve this, research within the literature has led to the identification of a theoretical model that comprises of the most significant latent constructs that are in effect in MBSE adoption. The resulting technology adoption model's explanatory power was evaluated in a quantititative manner via a questionnaire, with participants chosen from engineering practitioners in Turkey, who are experienced in the matter. The proposed structural model was validated and refined using Partial Least Squares Structural Equation Modelling (PLS-SEM). The resulting adoption model was developed that aims to explain the relations between factors that are in effect in MBSE adoption.

Tags from this library: No tags from this library for this title. Log in to add tags.

Average rating: 0.0 (0 votes)

Holdings (1) Title notes (4) Comments (0) Shelving Materials location Call number specified Copy number Status Item type Home library Date due METU Theses VI.IS .22-1 Lib Use Only Main Library ML Thesis Collection (MI (Prowco chol

📜 Add to your cart

Q More searches -

# ADVANCED SEARCH

If you want to browse theses written at METU on a subject, click the 'Advanced search' link under the search menu at <u>https://librarycatalog.metu.edu.tr/</u>.

### E Cart E Lists ▼ Languages • Log in to your account Search history 🗂 Clear Library catalog 🐱 Q Advanced search | Course reserves | Authority search | Tag cloud | Libraries Home Log in to your account: Frequently Asked Questions Login: Department & Staff Activity Reports Password: No image No image Announcements No image available available Contact AFTER FLORAL DIAGRAMS Log in THEORIES available CTIVISN PHYSICS MULT ROUM FY koha koha koha

Floral diagrams :

You can search only the thesis collection by typing keywords in the advanced search, connecting them with the conjunctions and/or/not, and selecting 'ML Thesis' as the 'Material type'.

### Home > Advanced search Advanced search Search for: + -Keyword operation\* + - management research Keyword and + and (eyword ~ or h s to search not Fewer options New search Search Shelving location Item type Limit to any of the following: 0 💕 I ML Book ML Kasım Gülek Collection European Documantation Center ML Booking ML Multimedia Materials ML Phd Thesis ML Lockers **ML** Project Materials ML Rare Materials ML Reference Materials ML Reserve 1d. ML Reserve 3d. MS Books ML Serials ML Thesis ML Reserve 3hr. □ □ □ □ □ □ □ □ MS Reference Materials MS Reserve Materials MSI Books MSI Serials NCC Multimedia Materials NCC Books NCC Easy Readings NCC Locker Key DIN NCC Ref Materials .....

If there are too many results, you can narrow the search by selecting the categories you want from the categories in the 'Review your search' section on the left side of the screen.

#### Your search returned 34 results. 🔊 **Refine your search** eturn to the last advanced search Availability Limit to records with available 2 Next > Last >> items Relevance v Authors Junhighlight | Select all Clear all | Select titles to: Add to... Place hold Meral. Sedef Rittersberger-Tiliç, Helga TMEM-Information Technology Management Enhancement Model: assessment of information technology use in organizations [Electronic resource] / No cover Tulunay, Ersin mre Sezgin, Supervisor: Assist. Prof. Dr. Sevgi Özkan. image Acartürk, Cengiz available / Sezgin, Emre | Özkan, Sevgi [Supervisor.] | Middle East Technical University (METU). Department of Information Systems Aksel, M. Haluk aterial type: 📄 Text; Format: print Show more Item types blication details: Ankara : METU : 2010 ML Thesis sertation note: Thesis (M.S.) -- Middle East Technical University, 2010. Locations her title: BTYIM-Bilgi Teknolojileri Yönetimi İyileştirme Modeli: organizasyonlarda bilgi teknolojileri kullanımı değerlendirmesi. line resources: Click here to access online METU Theses Collection (ML Reference Desk) ilability: Items available for reference: Main Library: Lib Use Only (1) [Call number: VI.IS .10-11]. Topics \* \* \* \* Academic-industrial collaboration Add to cart Aeronautics Air pilots Design and implementation of low power interface electronics for vibration-based electromagnetic energy harvesters [Electronic resource] / Arian No cover Airlines Rahimi, Assoc. Prof. Dr. Haluk Külah; Assist. Prof. Dr. Ali Muhtaroğlu. image Airplanes available by Rahimi, Arian | Külah, Haluk [Supervisor.] | Muhtaroğlu, Ali [Co- supervisor.] | Show more Middle East Technical University (METU). Department of Electrical and Electronics Engineering **Holding libraries** Material type: 🗐 Text; Format: print Main Library Publication details: Ankara : METU : 2011 Languages Dissertation note: Thesis (M.S.) -- Middle East Technical University, 2011. English Other title: Titreşime dayalı elektromanyetik enerji üreteçleri için düşük güçlü arayüz elektronik devrelerinin tasarımı ve uygulaması Online resources: Click here to access online Availability: Items available for reference: Main Library: Lib Use Only (1) [Call number: V.EE .11-40]. \*\*\*\*

You can sort the search results by author, date, location number, etc.

Topics

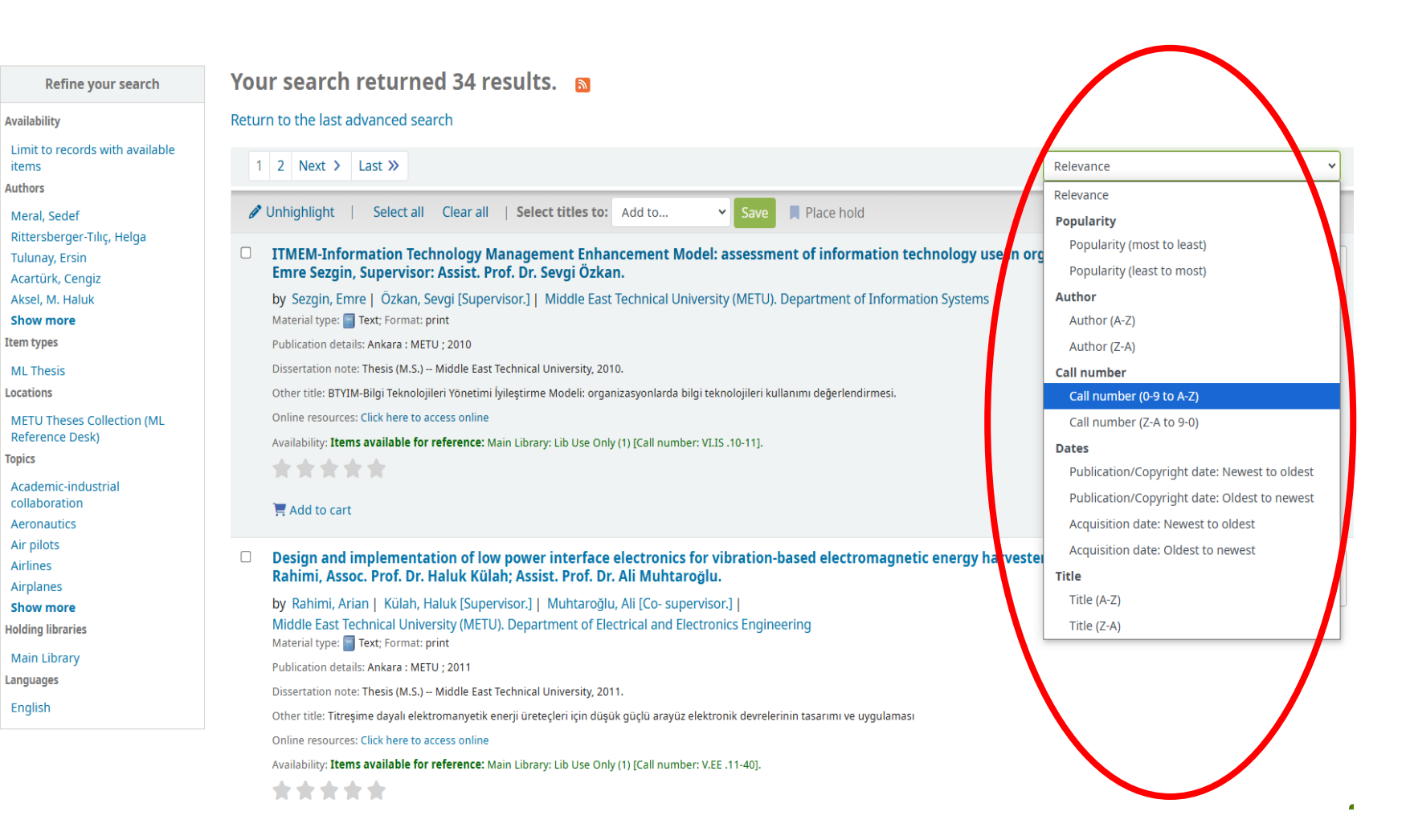